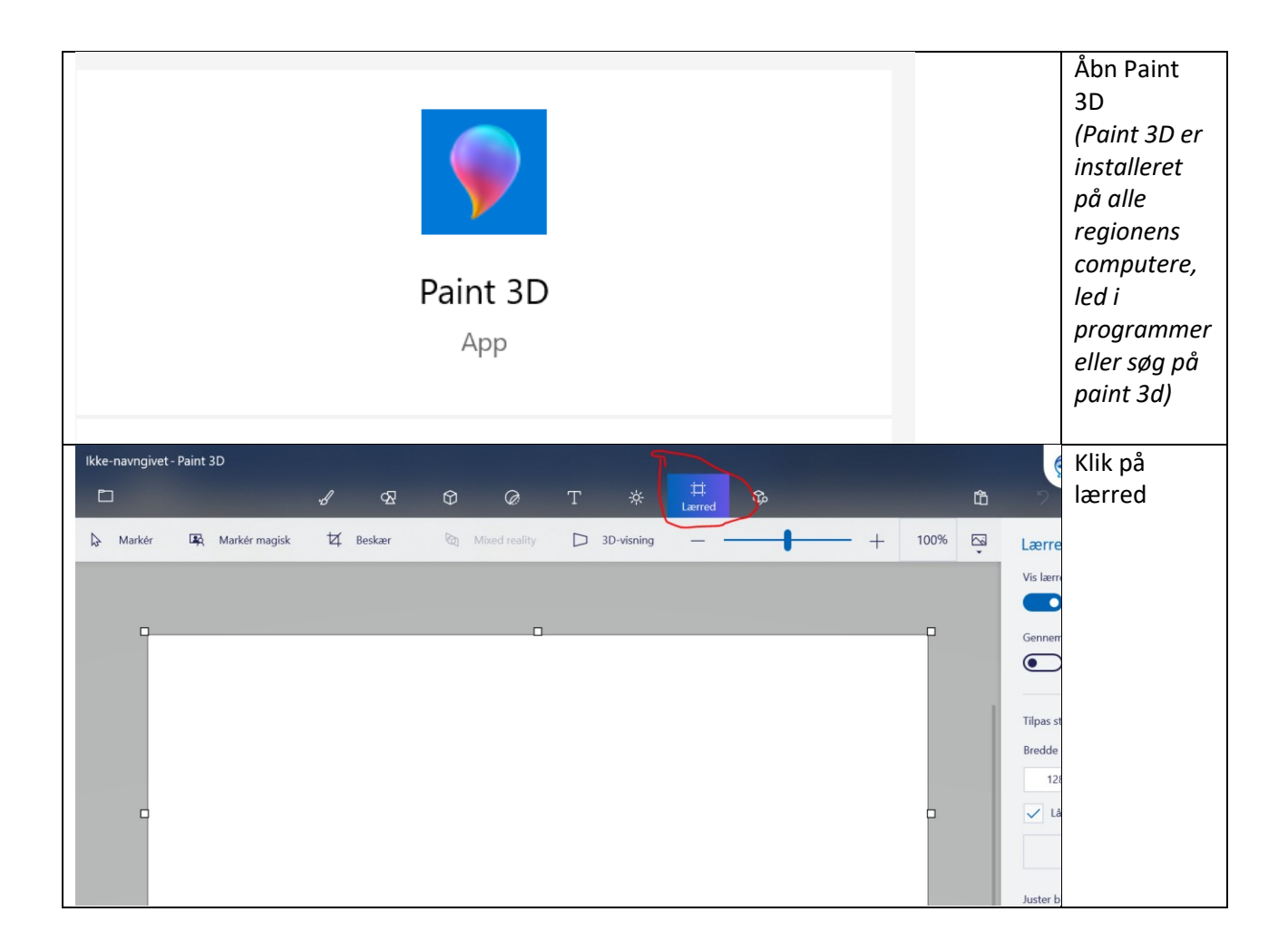

|                                                                          | Over til      |
|--------------------------------------------------------------------------|---------------|
| Immed                                                                    | bøire         |
| Læffed                                                                   | nøjre.        |
| Vis lærred                                                               | Δησίν         |
| Slået til                                                                | størrelsen    |
|                                                                          | nå dit        |
| Gennemsigtigt lærred                                                     | hillede f.eks |
| Slået fra                                                                | 560 x 240     |
|                                                                          | 500 X 540.    |
|                                                                          | Eioro krudo   |
| Tilpas størrelsen på lærredet                                            | rjeni Kryus   |
| Bredde Højde                                                             | veu las       |
| 560 py 340 py                                                            | højue-        |
| Sooby Stopy                                                              | forbold"      |
| Las højde-bredde-forhold                                                 | indon du      |
|                                                                          | inden du      |
| Pixel ~                                                                  | sæller        |
|                                                                          | størreisen.   |
| Juster billedet, samtidig med at                                         |               |
| størrelsen på lærredet tilpasses                                         |               |
| Slået fra                                                                |               |
| Poter og spoilvand                                                       |               |
| Roter og spejiverid                                                      |               |
|                                                                          |               |
|                                                                          |               |
| Ikke-navnnivet* - Paint 2D                                               | Gå til        |
|                                                                          | "klistermær   |
|                                                                          | kor"          |
| 🖟 Markér 🛱 Markér magisk 🗹 Beskær 🗞 Mixed reality 🗅 3D-visning — 🕂 50% 🖓 | l Kei         |
|                                                                          | v             |
|                                                                          | •             |
|                                                                          | Tryk på       |
| Brugerdefinerede                                                         | "Tilfai       |
|                                                                          | klistormærk   |
|                                                                          | o"            |
|                                                                          | e             |
|                                                                          |               |
| Vælg dit eget klistermærke                                               |               |
|                                                                          |               |
| + Tilføj klistermærke                                                    |               |
|                                                                          |               |
|                                                                          |               |
|                                                                          |               |
|                                                                          | 1             |

|            | Vælg billede<br>fra din<br>computer.                          |
|------------|---------------------------------------------------------------|
| $\bigcirc$ | Billedet<br>sættes ind i<br>lærredet.                         |
|            |                                                               |
|            |                                                               |
|            | Træk i<br>kanterne,<br>mens du<br>holder CTRL<br>nede, for at |
|            | beskære<br>billedet til<br>visningen.                         |
|            | Når du er<br>tilfreds med<br>din                              |
|            | markering,<br>skal du<br>klikke på<br>"vink af"               |
|            | tegnet.                                                       |

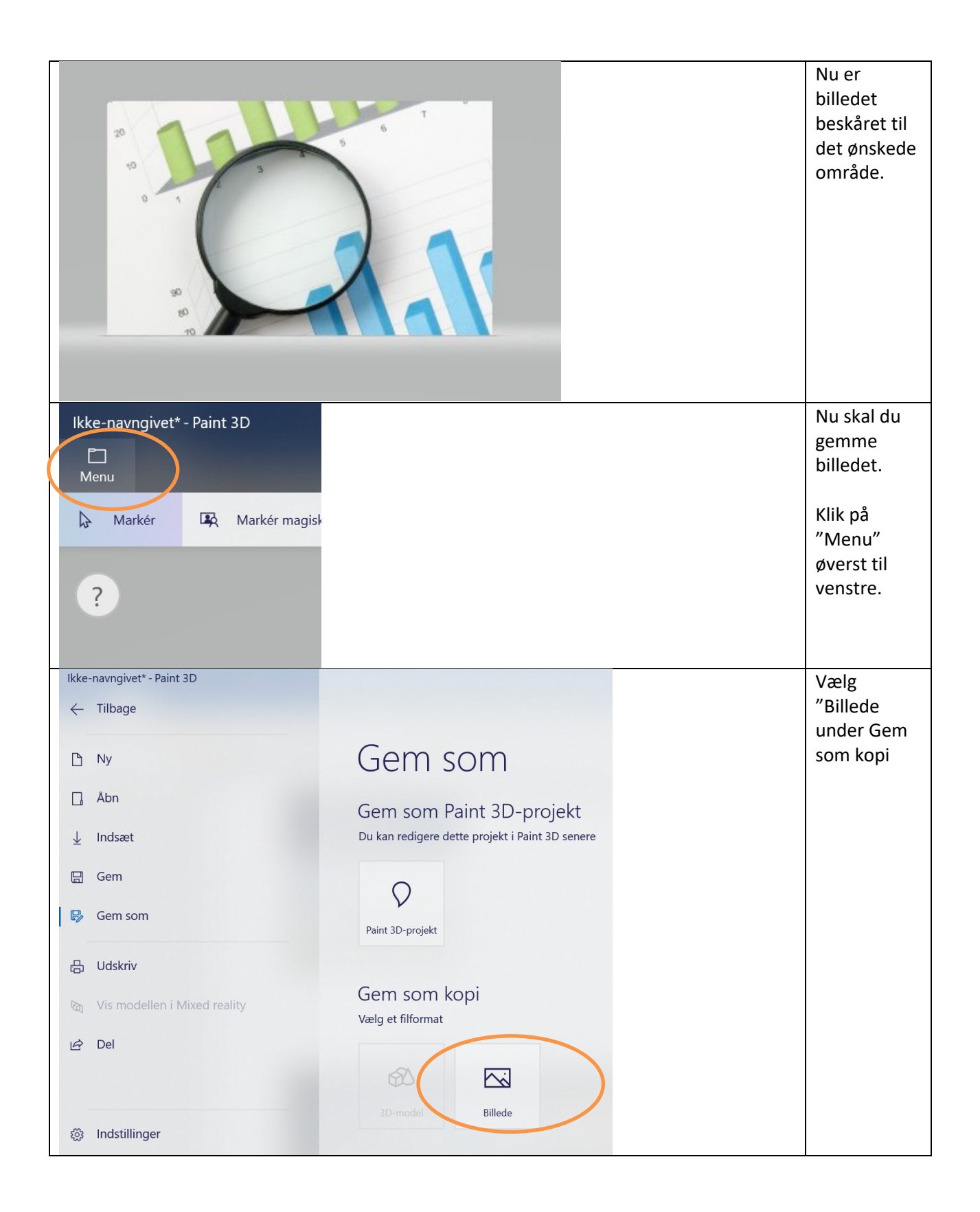

| Gem som                                                                                                    |                  |                                                 |                |   |  |  |      |          |   |                   |                                                   | Giv filen et |
|----------------------------------------------------------------------------------------------------|------------------|-------------------------------------------------|----------------|---|--|--|------|----------|---|-------------------|---------------------------------------------------|--------------|
| $\leftarrow$ $\rightarrow$ $\checkmark$ $\uparrow$ $\blacksquare$ « Koncernkommunikation » Billeder » Colourbox downloads » |                  |                                                 |                |   |  |  |      | ~        | Ü | Søg i Colourbox d | <ul> <li>navn og</li> <li>vælg filtvne</li> </ul> |              |
| Organiser • Ny mappe                                                                                                    |                  |                                                 |                |   |  |  |      |          |   | jpeg eller        |                                                   |              |
| 📜 Colourbox do                                                                                                    | own ^            | Navn                                            |                | ^ |  |  | Ændr | ingsdato |   |                   | Туре                                              | PNG.         |
| 📙 Spørgsmålen                                                                                                    | e i t            |                                                 |                |   |  |  |      |          |   |                   |                                                   |              |
| 📜 Tabel                                                                                                    |                  | Ingen elementer svarede til dine søgekriterier. |                |   |  |  |      |          |   |                   |                                                   | Tryk på gem. |
| 📜 Tilgængelighe                                                                                                    | ed               |                                                 |                |   |  |  |      |          |   |                   |                                                   |              |
| 💄 Denne pc                                                                                                    |                  |                                                 |                |   |  |  |      |          |   |                   |                                                   |              |
| 🗊 3D-objekter                                                                                                    |                  |                                                 |                |   |  |  |      |          |   |                   |                                                   |              |
| 📰 Billeder                                                                                                    |                  |                                                 |                |   |  |  |      |          |   |                   |                                                   |              |
| 🖆 Dokumenter                                                                                                    |                  |                                                 |                |   |  |  |      |          |   |                   |                                                   |              |
| 👌 Musik                                                                                                    |                  |                                                 |                |   |  |  |      |          |   |                   |                                                   |              |
| 🖊 Overførsler                                                                                                    |                  |                                                 |                |   |  |  |      |          |   |                   |                                                   |              |
| Skrivebord                                                                                                    |                  |                                                 |                |   |  |  |      |          |   |                   |                                                   |              |
| 📑 Videoer                                                                                                    |                  |                                                 |                |   |  |  |      |          |   |                   |                                                   |              |
| 🔩 OSDisk (C:)                                                                                                    |                  |                                                 |                |   |  |  |      |          |   |                   |                                                   |              |
| 🥪 Data (X:)                                                                                                    |                  |                                                 |                |   |  |  |      |          |   |                   |                                                   |              |
| 👡 Applikationer                                                                                                    | (Y:              |                                                 |                |   |  |  |      |          |   |                   |                                                   |              |
| 🎐 Netværk                                                                                                    | ~                | <                                               |                |   |  |  |      |          |   |                   |                                                   |              |
| Filnavn:                                                                                                    | Ikke-i           | navngivet.png                                   |                |   |  |  |      |          |   |                   |                                                   | -            |
| Filtype:                                                                                                    | 2D - F           | NG (*.png)                                      |                |   |  |  |      |          |   |                   |                                                   |              |
|                                                                                                    | 2D - F           | NG (*.png)                                      |                |   |  |  |      |          |   |                   |                                                   |              |
| ▲ Skiul mapper                                                                                                    | 2D - J<br>2D - E | PEG (*.jpg;*.jpeg<br>litmap (*.bmp)             | ;*.jpe;*.jfif) |   |  |  |      |          |   |                   |                                                   |              |
|                                                                                                    | 2D - 0           | ilF (*.gif)                                     |                |   |  |  |      |          |   |                   |                                                   |              |
|                                                                                                    | 20 - T           | IFF (*.tiff;*.tif)                              | <b>m</b>       | 2 |  |  | w∃   | -        |   |                   |                                                   |              |
|                                                                                                    | _                | 1 1                                             |                |   |  |  |      | - 14     |   |                   |                                                   |              |